# TUTORIEL PRÊT NUMÉRIQUE EN BIBLIOTHÈQUE / BIBLIOPÔLE Télécharger sur tablette ou smartphone

> Baobab est une application de lecture numérique optimisée pour le prêt numérique en bibliothèque. Pour consulter vos ebooks, nous vous conseillons d'installer cette application sur smartphone ou tablette. D'autres applications existent sur iOS ou Android comme Aldiko Next.

1/Installer l'application Baobab

2/ Emprunter un livre et l'ouvrir dans Baobab

3/ Récupérer mes prêts dans Baobab

4/ Restituer ou prolonger un livre emprunté dans Baobab

Besoin d'aide ? Contactez votre bibliothèque ou le BiblioPôle <u>numerique.bibliopole@maine-et-loire.fr</u> / 02 41 33 03 26

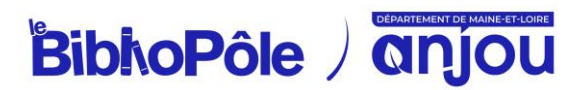

## 1/ Installer l'application Baobab

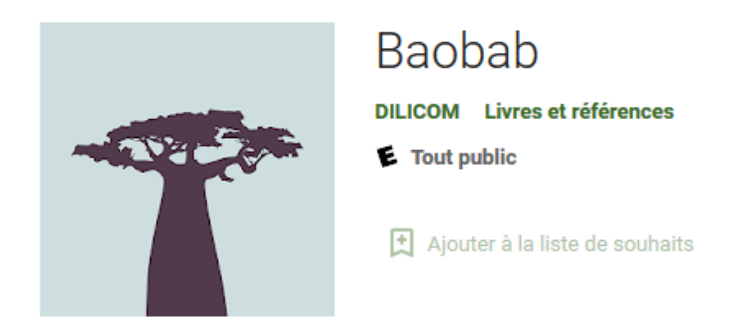

Les livres numériques proposés en médiathèque ont des verrous de protection (DRM) installés par les éditeurs. L'application Baobab télécharge les fichiers avec la DRM LCP qui ne nécessite pas de déclarer un compte Adobe ID. Le livre est déverrouillé directement dans l'application.

Rendez-vous sur le magasin d'applications de votre appareil :

- Télécharger Baobab pour Android
- Télécharger Baobab pour iOS

À la première ouverture de l'application, vous devez autoriser Baobab à accéder aux fichiers de votre appareil.

Le tutoriel de l'application s'affiche, vous pouvez le parcourir et appuyer sur *Passer* en bas à gauche.

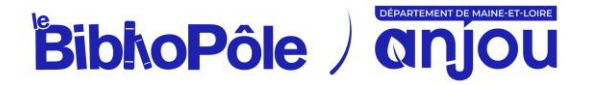

#### 2/ Emprunter un livre

Sur le site du BiblioPôle, connectez-vous en cliquant sur Mon compte.

Consultez le catalogue de livres numériques pour trouver votre prochaine lecture :

| AFFINER                                                                                                    |                                                                                | RE                                                                                                    | CHERCHE SI                                                         | MPLE                                       |
|----------------------------------------------------------------------------------------------------|--------------------------------------------------------------------------------|----------------------------------------------------------------------------------------------------|--------------------------------------------------------------------|--------------------------------------------|
| Livre numérique 10<br>Livre audionumérique 10<br>AUTEURS                                                                                      | 10 •<br>82<br>1172 résultats pour la recherci<br>Vous n'avez pas trouvé ce que | Perlinence                                                                                            | Croissant •<br>érique - Livre audionumérique<br>s.une.suggestion   | Ki k Page 1 - N M<br>Modifier la recherche |
| Grimaldi Virginie 1977<br>Berg Caroline 1957<br>Riley Lucinda 1968-2021<br>Adler-Olsen Jussi 1950<br>Dupuy Marie-Bernadette 1952<br>Voir plus | 11<br>10<br>10<br>10<br>10<br>10<br>10<br>10<br>10<br>10                       | La poussi Ocument disponible Titre : La pouss Auteur : Abel, Su Editeur : Charlest Date édition: 2023 | ère des souvenirs<br>Noveoute<br>jère des souvenirs<br>sonne<br>on |                                            |
| Littérature française E<br>Littérature américaine<br>Raman numérique ado<br>Raman policier                                                    | 1956 CONQUIS<br>197 L<br>1566 L<br>141                                         |                                                                                                    |                                                                    | Ajouter à une listo Emprunter              |
| Roman sentimental                                                                                                    | IDB                                                                            | 🔳 Les extra                                                                                           | ordinaires                                                         | +                                          |

Découvrir le catalogue de livres numériques

Une fois votre lecture sélectionnée, cliquez sur *Emprunter* : ce bouton vous permet de récupérer le lien de téléchargement du fichier numérique (ce lien sera également disponible depuis votre compte-lecteur, dans Mes prêts).

Une fenêtre s'ouvre vous proposant de choisir votre application de lecture, sélectionnez **Application Baobab (smartphone/tablette)**.

| Emprunter                                                                                                    | × |
|----------------------------------------------------------------------------------------------------|---|
| Vers les étoiles (Skyward,<br>Tome 1)                                                                                                    | ^ |
| Pour votre information, le téléchargement de document numérique est<br><b>payant</b> pour votre médiathèque.<br>Avant de continuer, assurez-vous que ce document correspond à votre<br>attente.<br>Application de lecture |   |
| Baobab A<br>baol Q<br>Baobab                                                                                                    |   |
| Indice pour retrouver le mot de passe<br>Test<br>Emprunter                                                                                                    |   |

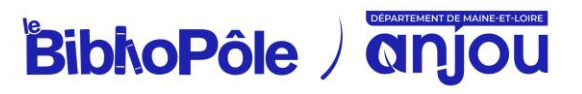

Il vous est demandé de déterminer un mot de passe LCP, qui vous permettra d'accéder au document, ainsi qu'un indice pour retrouver ce mot de passe.

Choisissez un mot de passe simple dont vous vous souviendrez facilement. Ce mot de passe est indépendant de celui renseigné dans votre compte adhérent, il permet juste de sécuriser l'accès au document depuis l'application de lecture.

Enfin, cliquez sur le bouton Emprunter.

Une fenêtre s'ouvre pour vous demander si vous souhaitez télécharger le fichier se terminant par .*lcpl*, cliquez sur *Oui* et refermez la fenêtre.

| Merci d'indiq | juer votre mot de p | asse |
|---------------|---------------------|------|
| LCP           |                     |      |
| 1.468         |                     |      |
|               |                     |      |
|               |                     |      |
|               |                     |      |
|               |                     |      |

### 3/ Récupérer mes prêts dans Baobab

Revenez sur l'écran d'accueil de votre tablette ou smartphone et ouvrez l'application Baobab.

Cliquez sur le + en haut à gauche de l'écran, puis sur le livre que vous avez téléchargé.

Lors de la première ouverture d'un ebook, le mot de passe LCP renseigné au moment de l'emprunt sur le catalogue en ligne du BiblioPôle vous sera demandé. Saisissez votre réponse et appuyez sur OK.

Bonne lecture !

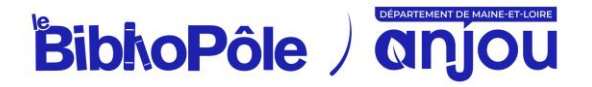

## 4/ Restituer ou prolonger un livre emprunté dans Baobab

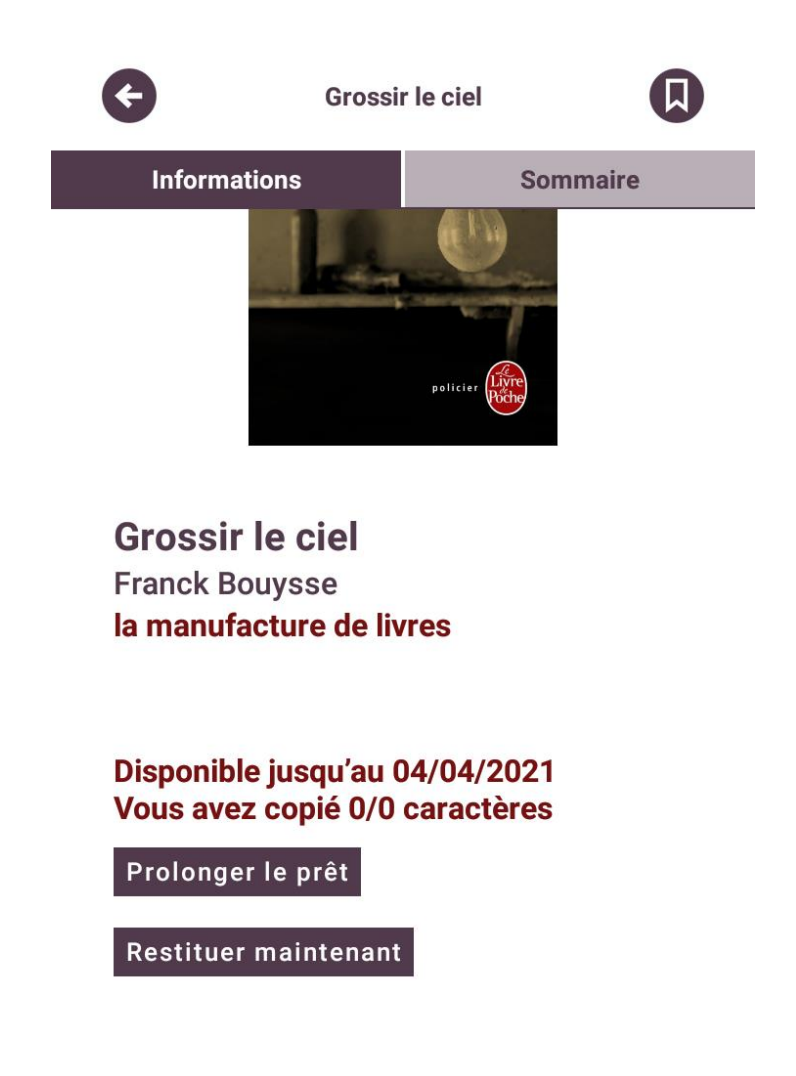

Vous pouvez restituer le livre emprunté afin de le rendre disponible pour d'autres lecteurs ou pour en emprunter un nouveau (dans la limite de 3 prêts simultanés, 10 prêts par mois).

Si toutefois, vous oubliez de le restituer, le fichier étant chronodégradable, le retour se fera automatiquement au bout de 28 jours.

L'application Baobab permet également de prolonger la durée d'un prêt.

Dans l'application Baobab, ouvrez le livre que vous souhaitez rendre ou prolonger.

Accédez aux options en touchant la partie supérieure ou inférieure de l'écran.

Sur le haut de l'écran, un menu avec deux onglets va apparaître. Appuyez sur Informations (à gauche).

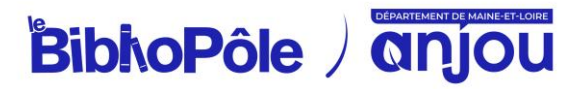

Depuis cet écran, vous pouvez soit Prolonger le prêt, soit Restituer maintenant.

Un message vous demande de confirmer votre action.

En quelques minutes, le retour est enregistré et le livre emprunté disparaît de votre compte.

Pour la prolongation, ce n'est pas immédiat : la demande est transmise à la bibliothèque qui prolongera le document s'il n'est pas réservé par un autre lecteur.

Pour plus d'information, n'hésitez pas à consulter les <u>tutoriels vidéos Baobab</u> réalisés par Dilicom :

TUTORIELS - BAOBAB

Comment installer l'application de lecture baobab dans un environnement iOS

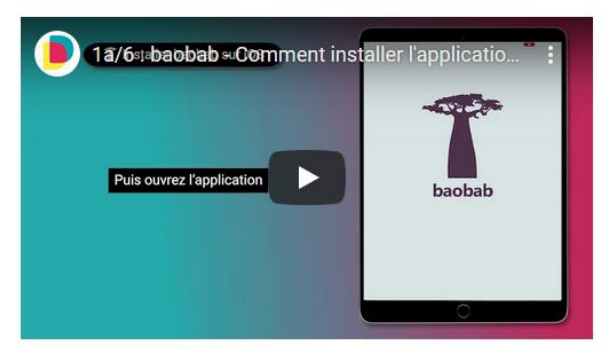

00000

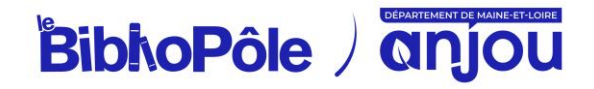

>

<